## 2023 香港明愛賣旗日 線上賣旗 義工登記教學 / 線上賣旗流程

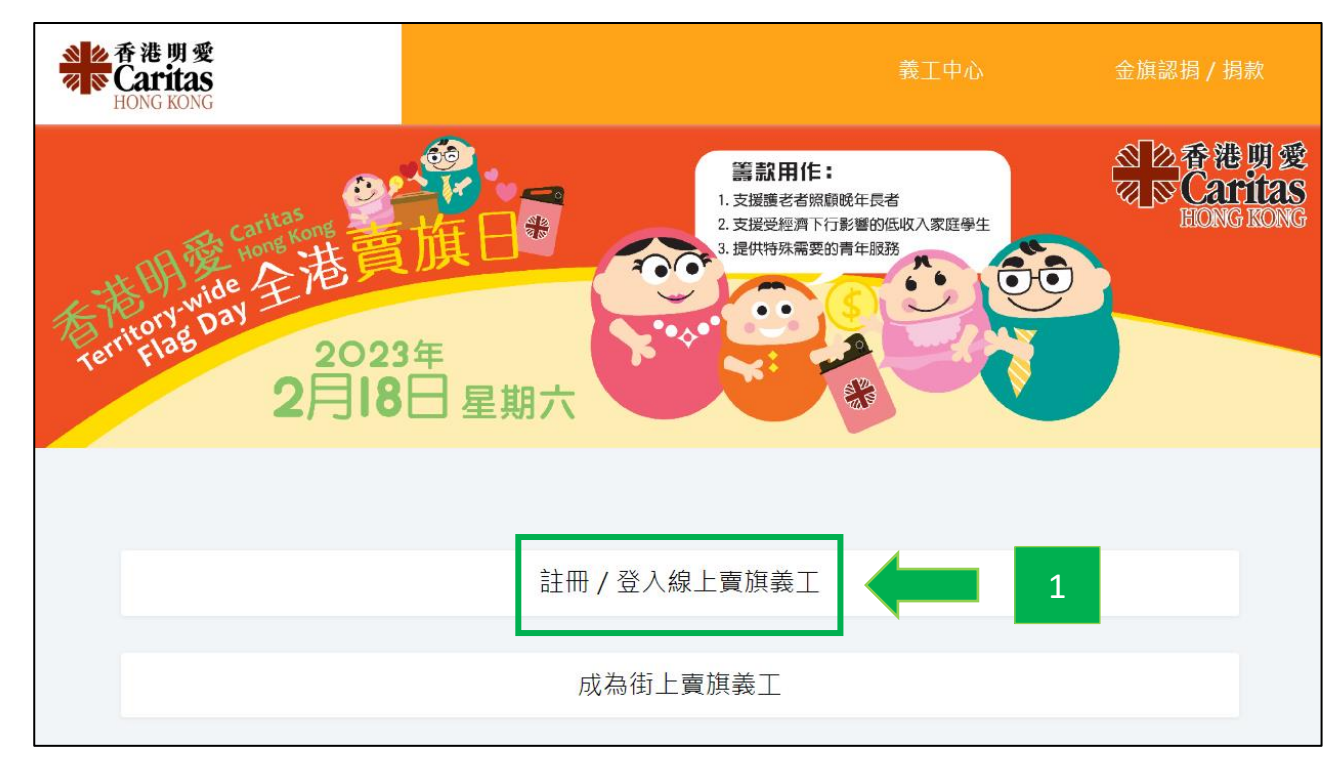

1) 前往明愛賣旗日網站 (<u>https://flagday.caritas.org.hk</u>),在主頁選擇「註冊 / 登入線上 賣旗義工」。

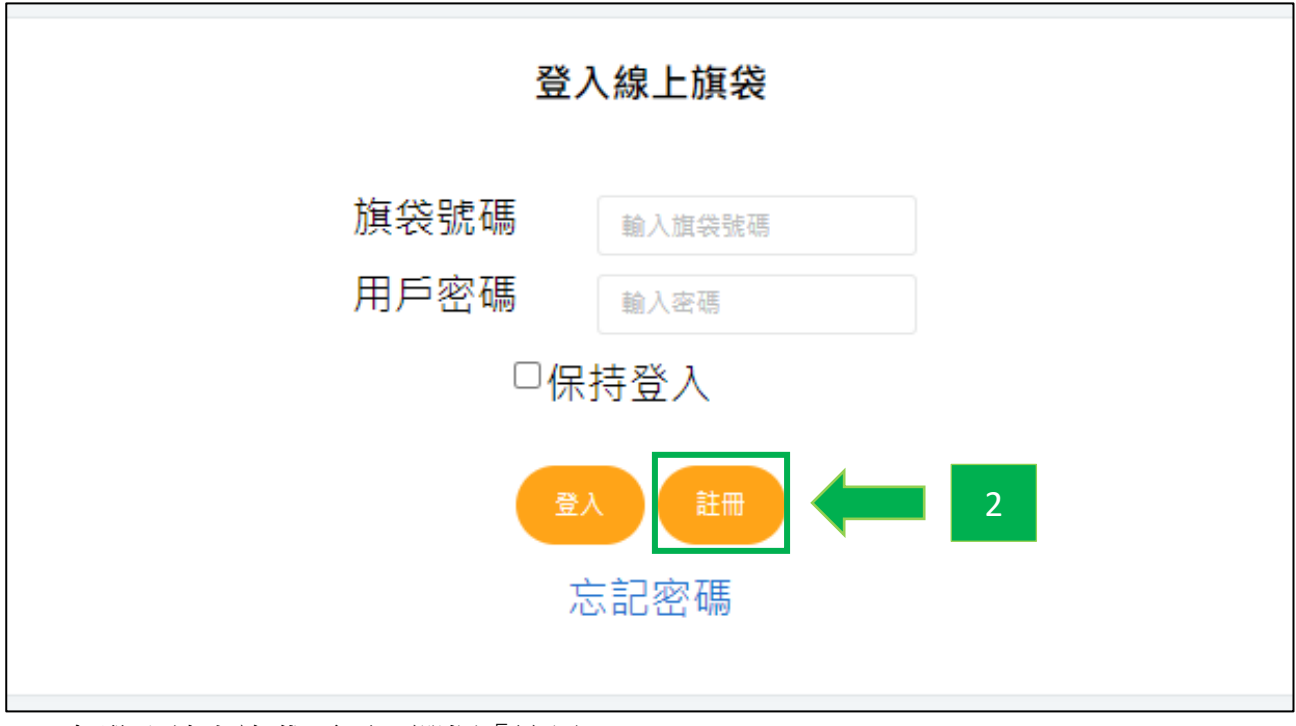

2) 在登入線上旗袋頁面,選擇「註冊」。

| 中文姓名 *                                | 英文姓名                                               |
|---------------------------------------|----------------------------------------------------|
| 姓氏名字                                  | 姓氏名字                                               |
| 聯絡電話 *                                | 電郵地址*                                              |
| 8位數字香港電話號碼                            | 電影地址 3                                             |
| 籌款目標 *                                |                                                    |
| 籌款目標                                  |                                                    |
| 成功登記成為線上實爆萬工後,將收到本機構發出的確              | 5/* Janka<br>で で で で の の の の の の の の の の の の の の の |
| □本人經已閱讀香港明愛之私隱政策,並同意香港明               | 愛使用本人的個人資料作是次賣旗日的通訊聯 5                             |
| 我不是機器人     でCAPTCHA<br>陽私權 - 修款     6 |                                                    |

- 在註冊頁面輸入所需資料,包括姓名、聯絡電話、電郵地址,以及籌款目標(必須 為\$50或以上)。
- 4) 點選其中一個圖案為用戶頭像。
- 5) 點擊藍色字打開「私隱政策」頁面,仔細閱讀,完成後剔選方格。
- 6) 剔選「我不是機械人」方格。

| <sup>成功登記成為線上實旗叢工後,將收到本機構發出的確認電影,歸使用電影內的旗袋編號及密碼登入線上旗袋。<br/>☑本人經已閱讀香港明愛之私隱政策,並同意香港明愛使用本人的個人資料作是次賣旗日的通訊聯絡之用。</sup> |                       |    |  |  |
|----------------------------------------------------------------------------------------------------|-----------------------|----|--|--|
| ✔ 我不是機器人                                                                                                    | reCAPTCHA<br>隱私權 - 條款 | 22 |  |  |

7) 完成以上步驟後,下方會出現「登記」按鈕,點擊一下即可提交。

| 確認完成線上義工登記                                                                  |  |  |  |
|-----------------------------------------------------------------------------|--|--|--|
| 感謝支持「2023香港明愛賣旗日」!                                                          |  |  |  |
| 您已完成線上賣旗義工登記,現可與親友們分享您的「線上旗袋連結」:<br>按鈕: 後戰線上旗袋運給 8                          |  |  |  |
| 您可以隨時登入線上旗袋查閱籌款進度,或更改籌款目標:                                                  |  |  |  |
| 線上義工編號: XXXXXX 9<br>線上旗袋登入密碼: XXXXXX 9<br>9                                 |  |  |  |
| 上述資料將於 10 分鐘內發送至您的電郵地址。如有任何查詢,歡迎電郵至 flagday2023@caritassws.org.hk 與本機構職員聯絡。 |  |  |  |
|                                                                             |  |  |  |

- 成功登記為線上賣旗義工,現可複製你的專屬線上旗袋連結,透過社交平台或手機通訊軟件把連結發給親友,呼籲他們捐款支持。
- 9)利用義工編號及密碼,可登入你的線上旗袋查看籌款進度。有關資料亦會發送至 你提供的電郵地址。
- 10) 點擊一下「登入」按鈕,可前往線上旗袋的登入頁面。

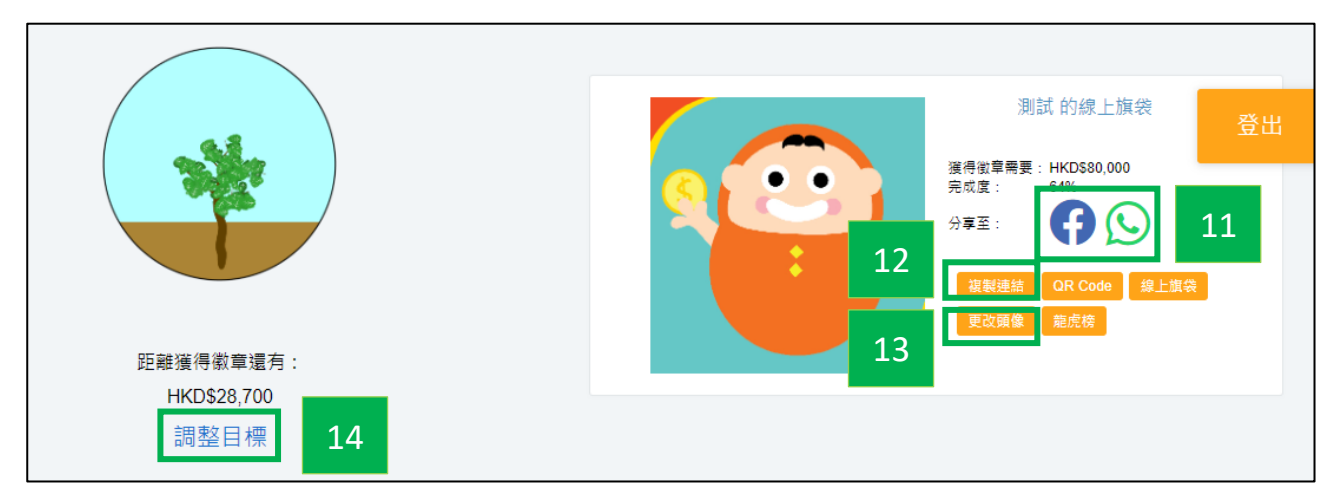

- 11) 登入線上旗袋後,點擊一下右方的 Facebook 或 WhatsApp 圖案,可分享你的線上 旗袋連結。
- 12) 另亦可點擊一下「複製連結」按鈕,然後打開任何一個手機通訊軟件,貼上並傳送 連結給親友。

13) 點擊「更改頭像」按鈕,可選擇其他圖案作為用戶頭像。

14) 點擊「調整目標」按鈕,可修改目標籌款金額。

| 測試之友        |     |             |       |     |  |  |  |
|-------------|-----|-------------|-------|-----|--|--|--|
| ● 已確認 ● 待確認 |     |             |       |     |  |  |  |
|             | 名稱  | 時間          | 金額    | 狀態  |  |  |  |
| •           | 朋友四 | 17/11 22:09 | \$100 | 已確認 |  |  |  |
| •           | 朋友三 | 28/12 20:27 | \$100 | 待確認 |  |  |  |

15) 線上旗袋頁面的下方設有捐款紀錄表,當親友透過你的專屬線上旗袋連結捐款, 有關捐款紀錄會顯示在此。

\*\*如使用 PayPal,成功的捐款會即時在紀錄表顯示;如使用其他方式捐款,待本機構確認收妥款項後,狀態會轉為「已確認」。(確認款項一般需時3個工作天,而 支票付款因涉及郵遞及銀行入票等程序,約需14個工作天處理)